## 05 注文照会/取消

2024年11月18日 Ver.3.0

| ・サービス一覧 一覧 | 取引 > ;             | 主文照会/取消                    |                             |                    |                          |                | 2024/01/ | 04 09:18:45 現イ |
|------------|--------------------|----------------------------|-----------------------------|--------------------|--------------------------|----------------|----------|----------------|
| ブページ       |                    | カビュス Zz                    |                             |                    |                          |                |          |                |
| 投資信託       | 90462              | 睡記してたです。                   |                             |                    |                          |                |          |                |
| 1721       | ■ NISA¥IJ          | 目状況(非課税投資枠の利用状             | (況)                         |                    |                          |                |          |                |
| 10.1       | 適用年                | NISA勘定区分                   | NISA利用限                     | 度額 NISA利用済金        | 額NISA利用                  | <b>月予定</b> :   | 金額 NISA  | 利用可能金額         |
| 購入         | 2024年 1            | 寺定累積投資勘定                   | 1,200,0                     | 00円 100,000        | <del>۳</del>             |                | 四円       | 1,100,000円     |
| 彩          | 1                  | 時定非課税管理勘定                  | F課税管理勘定 2,400,000円 200,000円 |                    | 49,1                     | 89円 2,150,811円 |          |                |
| スイッチング     | 2 <sup>詳細はごれ</sup> | 56^                        |                             |                    |                          |                |          |                |
| 注文照会/取消    | ■注文一覧<br>5件が該当し    | [<br>ました。                  |                             |                    |                          |                |          | 1-5代牛 / 5代부대   |
| 投信つみたてサービス | 受付番号               |                            | ファンド名                       | 称                  |                          |                |          |                |
| 申込         | 受付日時               | 申込区分                       | 締切日時                        | 申込内容<br>(申込金額/口数)  | 約定日<br>受渡日               | 申込方法           | ステータス    | 申込             |
| 電子交付サービス   | 000000057          | 9 HSBC世界資産選抜 収穫コ           | ース(予想分配                     | 金提示型)              |                          | ネッ             | 取消       | <b>3</b>       |
| 投信情報照会     | 2024/01/0<br>18:10 | 4 スイッチング解約(NISA預り)         | 2024/01/05<br>15:00         | 全部解約<br>(300,000口) | 2024/01/09<br>2024/01/16 | ŀ              |          |                |
| · 各種照会·設定  | 000000057          | HSBC世界資産選抜 育てるコース(資産形成型)   |                             |                    |                          |                | 取消       |                |
|            | 2024/01/0<br>18:10 | 4 スイッチング購入 (NISA預り<br>優先)  | 2024/01/05<br>15:00         | 330,690 円          | 2024/01/09<br>2024/01/16 | F              |          |                |
|            | 000000057          | HSBC世界資産選抜 収穫コース(予想分配金提示型) |                             |                    |                          |                | 取消       |                |
|            | 2024/01/0<br>18:01 | 4 解約(NISA預り)               | 2024/01/05<br>15:00         | 全部解約<br>(300,000口) | 2024/01/09<br>2024/01/16 | L.             |          |                |
|            | 000000057          | HSBC世界資産選抜 育てるコース(資産形成型)   |                             |                    |                          |                | 取消       | 1              |
|            | 2024/01/0<br>17:41 | 4 購入(NISA預J優先)             | 2024/01/05<br>15:00         | 50,000 円           | 2024/01/09<br>2024/01/10 | r              |          |                |
|            | 000000058          | HSBC世界資産選抜 育てるコース(資産形成型)   |                             |                    |                          |                | 受付中      | 取消             |
|            | 2024/01/0          | 4 購入(NISA預り優先)             | 2024/01/04                  | 50,000円            | 2024/01/05 2024/01/09    | 1              |          |                |

2 注文一覧が表示されます。

## ※ここからは申込取消の流れとなります

3 申込取消が可能な注文の申込欄に「取消」が表示されますので、取消する申込の申込欄《取消》をクリック します。

● 申込受付締切時刻は営業日15時半※となります。非営業日もしくは15時半以降の申込は翌営業日 の扱いとなります。 ※一部ファンドは15時となります。申し込み時にご確認ください。

| 第二日の大協利 マイギョット           |                                                                   |  |  |  |  |
|--------------------------|-------------------------------------------------------------------|--|--|--|--|
| FICING CHEROUNICO        | 0                                                                 |  |  |  |  |
| 受付番号                     | 000000586                                                         |  |  |  |  |
| 受付日時                     | 2024年1月4日 9時16分59秒                                                |  |  |  |  |
| ステータス                    | 受付中                                                               |  |  |  |  |
| HSBC世界資産選抜 育てるコース(資産形成型) |                                                                   |  |  |  |  |
| 时达区分 購入(NISA預U優先)        |                                                                   |  |  |  |  |
| 金額/□数                    | 50,000 円                                                          |  |  |  |  |
| 略先電話番号 11-1111-1111      |                                                                   |  |  |  |  |
|                          |                                                                   |  |  |  |  |
| ■パスワード入力                 |                                                                   |  |  |  |  |
|                          | 受付番号<br>受付日時<br>ステータス<br>HSBC世界資産選抜 手<br>申込区分<br>金額/口数<br>連絡先電話番号 |  |  |  |  |

今回申込内容を確認のうえ、《取引パスワード》を入力、《実行》をクリックします。

Ж

取引パスワードは、JAバンク投信ネットサービスに初めてログインされた際に、お客さまにて登録されたパスワードとなります。

パスワードを忘れた場合、または複数回誤入力して入力エラーとなった場合は、お取引JAに連絡いただき、パス ワード再発行手続きをさせていただきます。

| 品・サービス一覧 一覧              | 取引 > 注文照会/1<br>取消注文-完了   | 取消                 | 2024/01/04 09:20:02 現在 |  |
|--------------------------|--------------------------|--------------------|------------------------|--|
| トップページ<br>+ 投資信託<br>- 取引 | 確認<br>完了<br>以下の内容にて、申込取  | 消を受付けました。          |                        |  |
| 購入                       | 受付番号                     | 000000586          |                        |  |
| 解約                       | 受付日時                     | 2024年1月4日 9時16分59秒 |                        |  |
| スイッチング                   | 取消日時                     | 2024年1月4日 9時19分58秒 |                        |  |
| 注文照会/取消                  | ステータス                    | 取消                 |                        |  |
| ▶ 投信つみたてサービス             | HSBC世界資産選抜 育てるコース(資産形成型) |                    |                        |  |
| + 申込                     | 申込区分                     | 購入(NISA預リ優先)       |                        |  |
| ▶ 電子交付サービス               | 金額/口数                    | 50,000 円           |                        |  |
| + 投信情報照会                 | 連絡先電話番号                  | 11-1111-1111       |                        |  |
| + 各種照会·設定                |                          |                    |                        |  |
|                          |                          |                    |                        |  |

5 今回の申込内容が表示されます。以上で申込取消は終了です。